# Unisa payments on digital banking

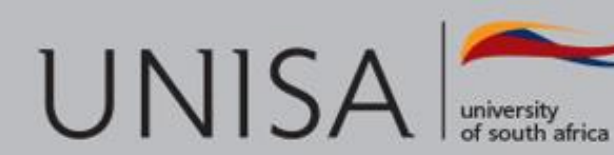

## **Online banking via First National Bank**

- **Step 1:**Enter your username and password on www.fnb.co.za and login to your online banking profile.
- Step 2: Select Payments
- Step 3:Select Once off
- Step 4: Under "Recipient details", select a "Public Recipient"
- **Step 5:**Enter the recipient name and select "Search".

https://www.fnb.co.za/demos/add-a-PublicRecipient-PC.html

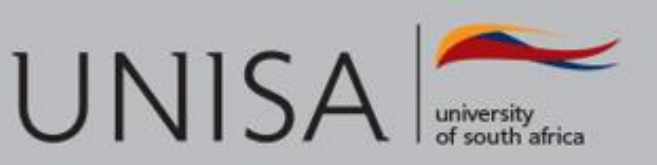

# Under "Recipient details", select a Public Recipient and SEARCH

| Payments                            |                                  | Payments                | Once Off               | Scheduled<br>Payments     |
|-------------------------------------|----------------------------------|-------------------------|------------------------|---------------------------|
|                                     |                                  | Your remaining o        | daily Payment limit is | s R 10,000. <u>You ca</u> |
| To pay a credit card held at anothe | er bank, select 'Public Recipien | t' and search for the b | ank. When done, ente   | er the credit card nu     |
| 1. Who would you like               | to pay?                          |                         |                        |                           |
| Pay to                              | An Account A                     | Public Recipient        |                        |                           |
| Find a Public Recipient             | Search                           |                         |                        |                           |
| Payment Name                        |                                  |                         |                        | ]                         |
| 2. Payment details                  |                                  |                         |                        |                           |
| How Much?                           | 0.00                             |                         |                        | ]                         |
| Their reference                     |                                  |                         |                        | ]                         |
| My reference                        |                                  |                         |                        | ]                         |
| 3. Proof of payment                 |                                  |                         |                        |                           |
| Notification method                 | Email address                    |                         |                        | ]                         |
| Email address                       |                                  |                         |                        | ]                         |

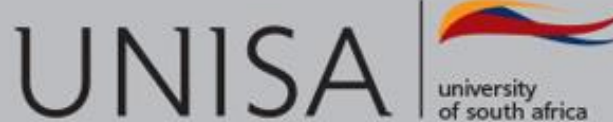

# Enter the recipient name "Unisa Students Deposits" and press continue

Х

## **Public Recipient Search**

Search recipient by

Select Country

Type in Recipient Na

| :   | Name An Account Number  |
|-----|-------------------------|
|     | South Africa            |
| ame | Unisa Students Deposits |

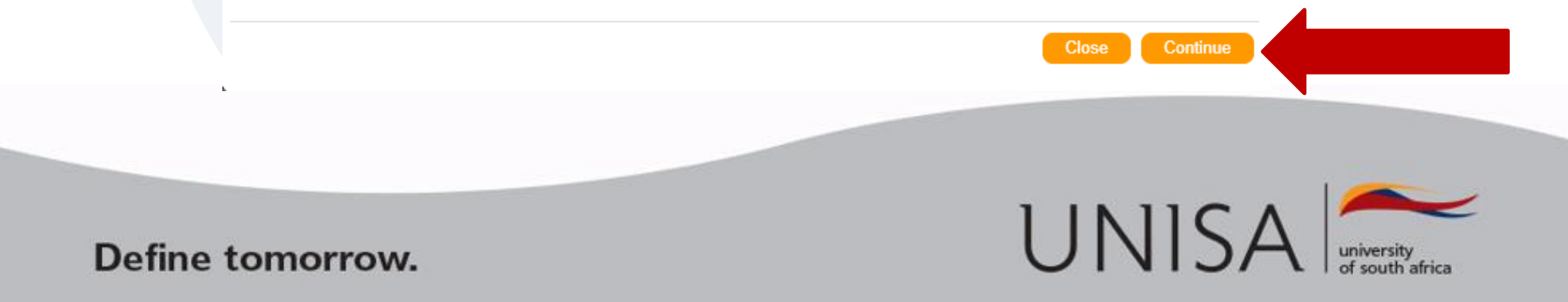

## Payment name: Type in Unisa fees Input the amount to pay Input in their reference field student number and code

| (       | 🋜 💳 Menu 🛛 🛛 Acco       | unts   Transfer   Payments   Send money   + |
|---------|-------------------------|---------------------------------------------|
|         | 1. Who would you l      | ike to pay?                                 |
|         | Pay to                  | An Account A Public Recipient               |
|         | Find a Public Recipient | Search Unisa Students Deposits              |
|         | Payment Name            | UNISA Fees                                  |
|         | 2. Payment details      |                                             |
|         | How Much?               | 1,000.00                                    |
| R       | Their reference         | 22710290 5400374721                         |
| N IIO R | My reference            | UNISA fees                                  |
| 5       | 3 Proof of payment      | r                                           |

Deposit reference: first eight (8) blocks are for the student number (If the student number consists of only 7 digits, then a "0" must be filled in as the first digit of the student number). Leave one block open, then fill in the following codes:

- 5400374721 for study fees
- 3000774039 for SBL student fees
- 5400374225 for library fees
- 5352X74608 for matriculation exemption fees
- 5370810030 for the application fee
- 5400315164 for access cards

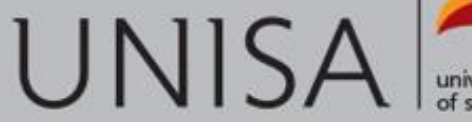

university of south africa

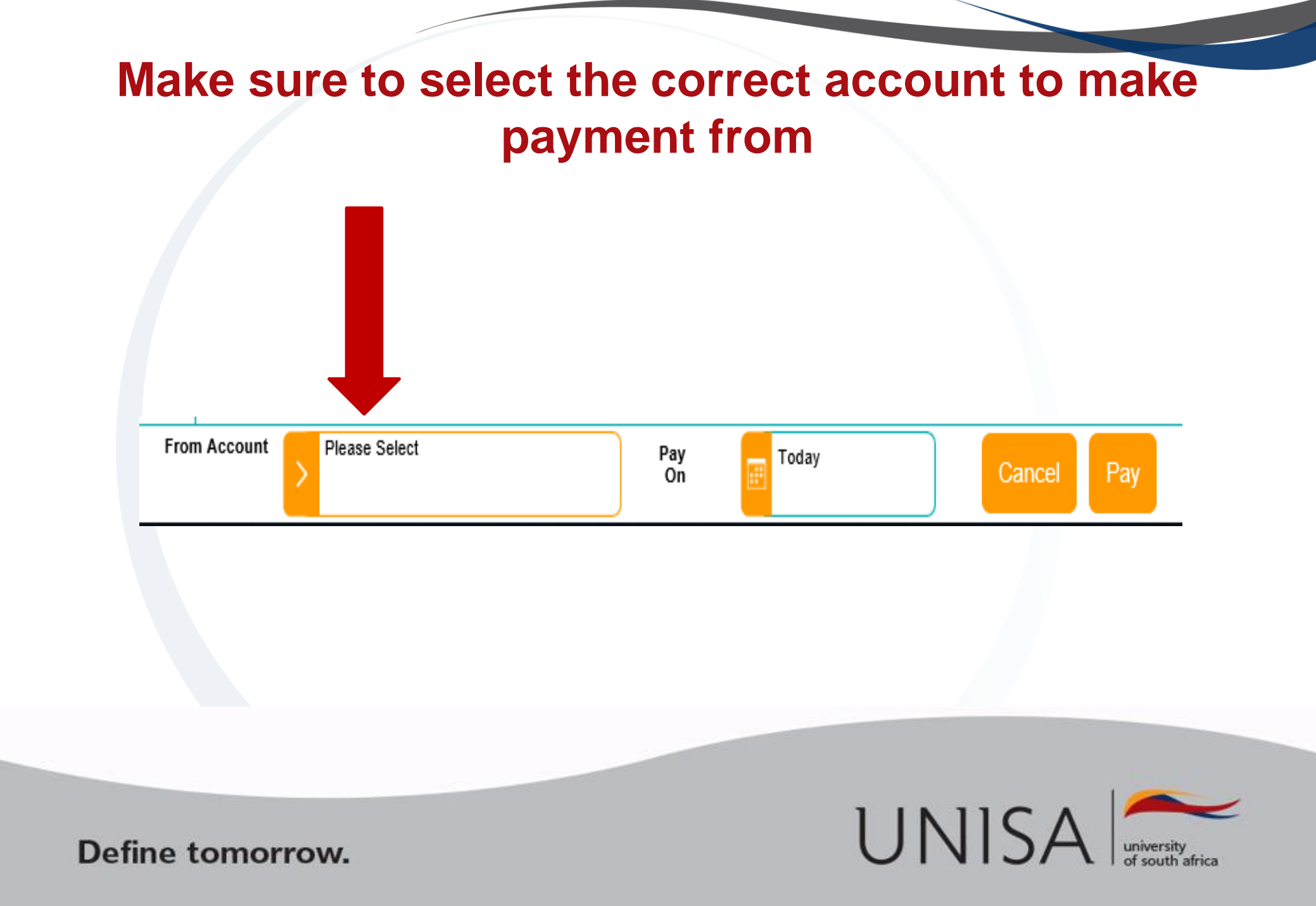

## How to add Unisa Students Deposit Account as a recipient

| $\bigotimes \equiv$ Menu   Accounts   Transfer                                                          | Payments   Send money   Bus                                                           | iness solutions   +                                                                                             | Logoff                                                | 1. Click on<br>"payments"                                                |
|----------------------------------------------------------------------------------------------------|---------------------------------------------------------------------------------------|----------------------------------------------------------------------------------------------------|-------------------------------------------------------|--------------------------------------------------------------------------|
| Pay cipient<br>My recipients My bills History                                                           | Payments Once Off                                                                     | Scheduled<br>Payments Traffic fines                                                                             | eFiling + Sma<br>IDs<br>Add Q Search Download         | <ol> <li>Click on<br/>"My recipients"</li> <li>Click on "Add"</li> </ol> |
| 'Last Paid' does not reflect Pay Again transactions made to                                             | an existing recipient. For these payments pleas<br>Your remaining daily Payment limit | e check your payment or transactior > Add<br>> Impor<br><b>is R 246,128</b> . <u>You can change your limit.</u> | t                                                     |                                                                          |
| Please note that if a recipient is not paid or maintained for a interrupt this 24-month period. Banking | period of 24 months, the recipient will be remov                                      | ved from this list automatically. Payments or m                                                                 | naintenance of a scheduled payment recipient does not |                                                                          |
| Name                                                                                                    | Pay Amount Last Paid                                                                  | Amount My Reference                                                                                             | Their Reference Pay & Clear Now                       |                                                                          |
| Not Categorised - Older Recipients                                                                      |                                                                                       |                                                                                                    |                                                       |                                                                          |

| Name | Pav Amount Last Paid | Amount Mv Reference    | Their Reference | Pav & Clear Now |
|------|----------------------|------------------------|-----------------|-----------------|
|      |                      | Pay From Please Select | Pay On 🗾        | Today Clear Pay |

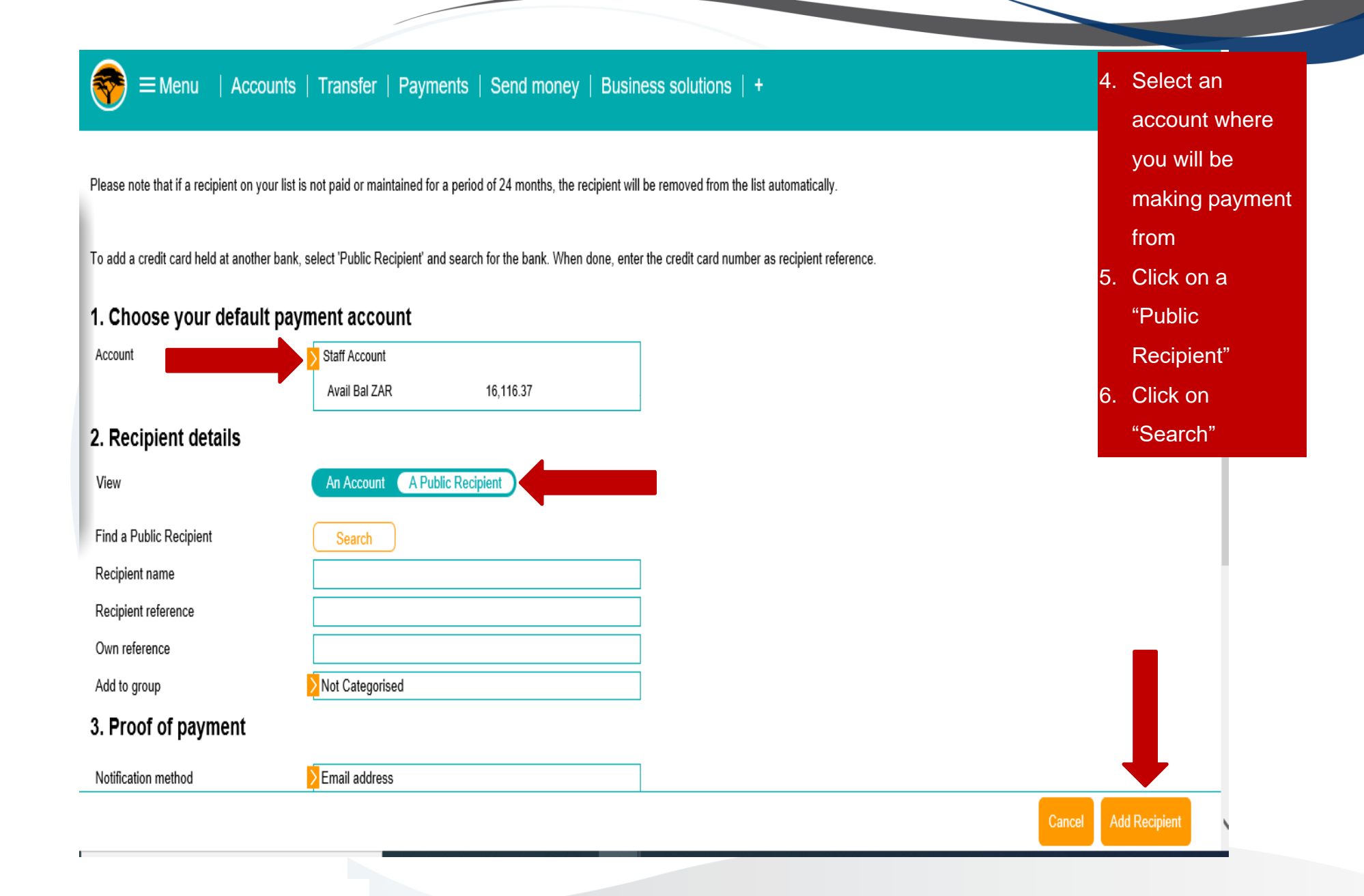

| Add R                                                                                                    | Menu   Accounts   Transfer   Payments   Send money   Business solutions   +  Public Recipient Search |                                                                         |  |                | 7. 1<br>a<br>" | <ul><li>7. Type in Unisa<br/>and click on<br/>"Unisa Students<br/>Deposits"</li></ul> |  |  |  |
|----------------------------------------------------------------------------------------------------|----------------------------------------------------------------------------------------------------|-------------------------------------------------------------------------|--|----------------|----------------|---------------------------------------------------------------------------------------|--|--|--|
| Please note to<br>To add a creat<br><b>1. Choose</b><br>Account<br><b>2. Recipi</b><br>View<br>Find a Public<br>Recipient na<br>Recipient re | Search recipient by:<br>Select Country<br>Type in Recipient Name                                     | Name An Account Num<br>South Africa<br>UNisa<br>UNisa Students Deposits |  |                |                |                                                                                       |  |  |  |
| Own referen<br>Add to moun<br>CLID 3894589 ( S.                                                                                              |                                                                                                    |                                                                         |  | Close Continue |                |                                                                                       |  |  |  |

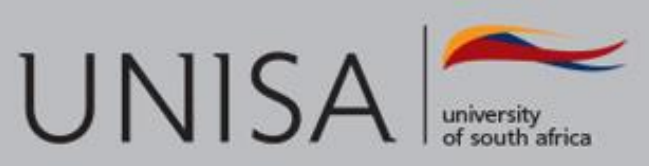

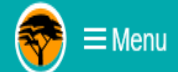

### u | Accounts | Transfer | Payments | Send money | Business solutions | +

#### 

Please note that if a recipient on your list is not paid or maintained for a period of 24 months, the recipient will be removed from the list automatically.

To add a credit card held at another bank, select 'Public Recipient' and search for the bank. When done, enter the credit card number as recipient reference.

#### 1. Choose your default payment account

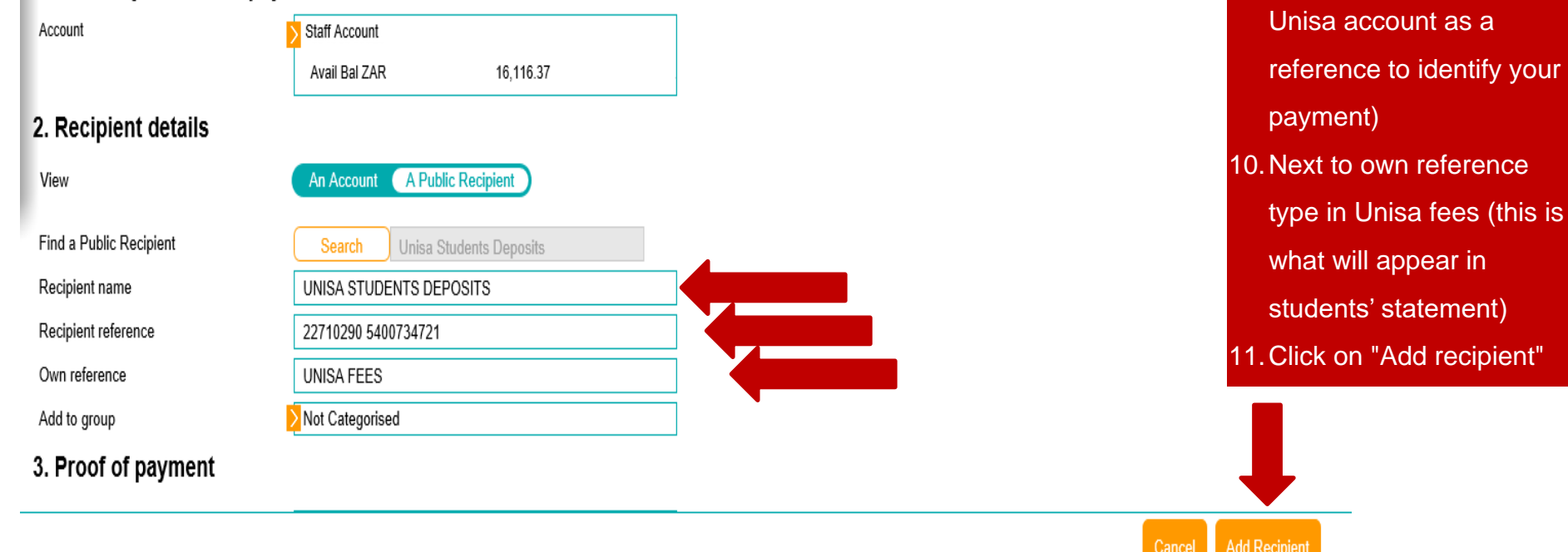

 Next to Recipient name, type Unisa students deposits

reference, type in your

student number (this is

what will appear on the

Next to Recipient

9.